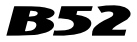

# Sistema de Navegação

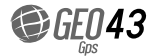

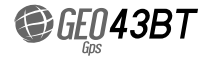

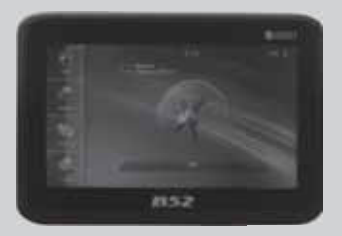

GEO-43: Não possui Bluetooth e transmissor FM

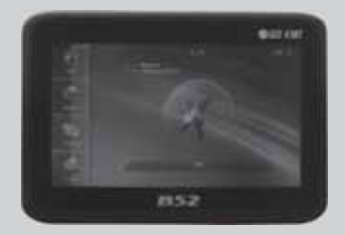

GEO-43BT: Possui Bluetooth e transmissor FM

# Manual do Usuário

www.b52audio.com

# Tabela de conteúdos

| ntrodução do produto                | 2   |
|-------------------------------------|-----|
| Recomendações                       | 4   |
| Guia de utilização do GPS navegador | 5   |
| Dperações básicas                   | 6   |
| Bluetooth e FM                      | 9   |
| Frocar o fundo de tela              | .14 |
| Reprodução de arquivos de mídia     | 16  |
| logos                               | 22  |
| Configuração do sistema             | .23 |
| Especificações                      | .26 |

Para permitir uma utilização correta e rápida deste produto, foi elaborado este manual com o objetivo de introduzir o produto e as instruções de utilização. Por favor, ler com atenção antes de usar o navegador.

# Instruções do Produto

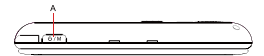

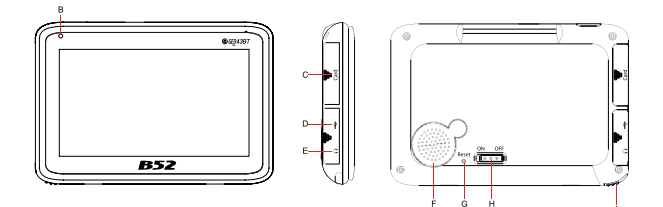

| А | Menu/ Funcionamento          | F | Alto-falante       |
|---|------------------------------|---|--------------------|
| В | Indicador LED                | G | Botão Reset        |
| С | Entrada para cartão SD       | н | Botão Liga/Desliga |
| D | Porta USB                    | I | Stylus             |
| Е | Entrada para fones de ouvido |   |                    |

# Acessórios incluídos na embalagem

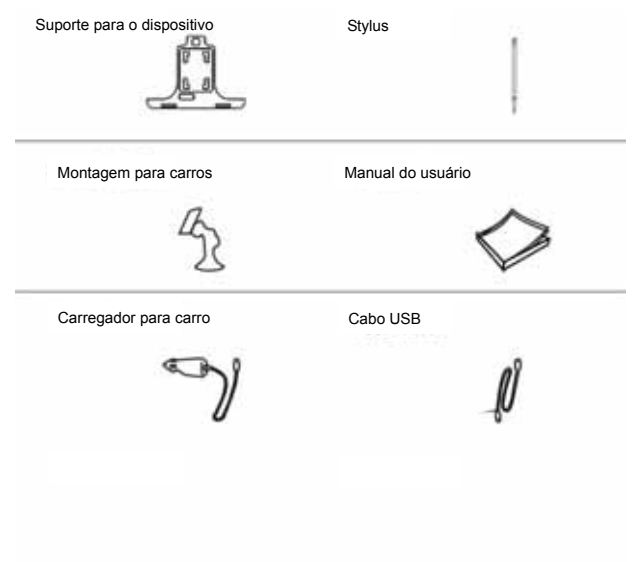

# Recomendações

Dirija sempre seu carro de forma segura. O navegador não deve distraí-lo enquanto dirige e sempre esteja alerta às condições de direção. Diminuir o tempo utilizado para observar a tela do navegador enquanto dirige e use as instruções de voz sempre que possível. Não insira destinos, trocas de configurações ou acesse qualquer função que demande um uso prolongado dos controles do dispositivo na hora de dirigir. Estacione o veículo em um local seguro e habilitado antes de realizar estas operações.

 Utilize o adaptador de tensão especificado. Utilizar uma classe diferente de adaptador pode danificar o produto.

•Nunca tente você mesmo consertar o produto.

- •Não utilize o produto perto de líquidos. Não tocá-lo com mãos molhadas.
- •Não utilizar durante várias horas com temperaturas extremamente baixas ou altas.
- •Tente não deixar o produto em locais abafados ou úmidos.
- •Não jogar o produto e evitar impactos bruscos em todo momento.
- •Utilizar sempre um pano de algodão macio e seco para limpar o produto. Está estritamente proibido a utilização de água, detergente, benzeno e agentes de limpeza.
- Ao colocar o aparelho no suporte para carro, retirar a sujeira da superfície antes de ajustar e pressionar a alavanca para evitar sua queda.
- Não retirar o Cartão de Memória SD enquanto o programa de navegação estiver sendo utilizado, pois isto poderia causar um problema mecânico.
- Por favor, respeite as normas de trânsito. O comando de voz e o mapa do trajeto podem mudar da condição atual de trânsito.
- Ao manipular o produto, separar o carregador da entrada do acendedor e separar a estrutura principal do suporte ou o suporte da janela antes de movê-lo.

# Guia de utilização do GPS Navegador

-Este dispositivo inclui uma bateria de lítio incorporada que pode ser recarregada. Para prolongar a vida útil da bateria, ela deve ser carregada, no mínimo, por 8 horas antes de usá-la as primeiras vezes.

•Ao utilizar o dispositivo pela primeira vez, é necessário calibrar a tela com precisão para evitar um efeito de tato pobre devido a uma má calibragem.

•Recalibrar caso a tela digital não funcionar corretamente após tê-la utilizado por um período prolongado.

 Após uma conexão ao PC com cabo USB, o sistema poderia fechar todos os programas de aplicação em uso para garantir que o sistema funcione de uma maneira estável.

•O dispositivo deve ser carregado quando se apresentam as condições abaixo:

1-O ícone de tensão indica baixa carga.

2-O sistema se desliga imediatamente após acendê-lo.

3-O sistema não responde ao pressionar qualquer tecla.

•Há dois métodos disponíveis de carga:

1-Conectar o dispositivo no computador para sua carga. Não importa se está ligado ou desligado. Enquanto o produto estiver conectado ao computador, a bateria estará carregando-se.

2-Carregar com o carregador incluído. Conectar o carregador na entrada do acendedor, inserir a outra extremidade (USB) na porta GPS. Quando o LED indicador estiver aceso, a carga estará em processo.

# Operações básicas

# Tecnologia "WindTouch"

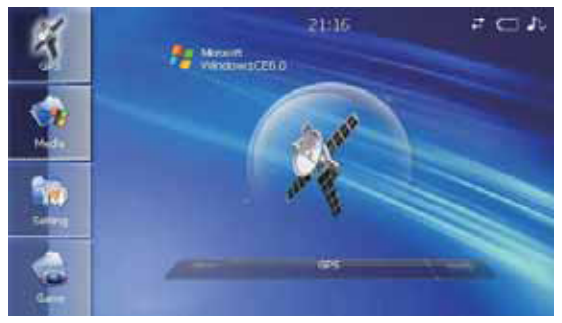

Este GPS adota a nova tecnologia "WindTouch" avançado. O usuário não somente poderá fazê-lo funcionar pressionando qualquer tecla senão que também poderá clicar no menu que apresentará as opções e assim por diante. Com este inovador e funcional sistema "WindTouch", o usuário poderá utilizar todas as funções simplesmente clicando com a ponta dos dedos.

# Menu Principal

| Main Menu | Sub-menu                                                 |
|-----------|----------------------------------------------------------|
| GPS       | GPS                                                      |
| Media     | VideoPlayer MusicPlayer Image Viewer Text Reader Browser |
| Setting   | Setting Calibrate GPS TTFF                               |
| Game      | eniL reniM                                               |

Clique no ícone do menu principal (na sua esquerda) para abrir o submenu. Clique no mesmo ícone para fechar o submenu.

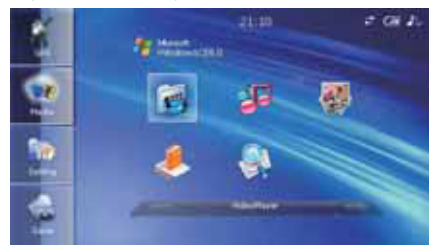

AArraste para a direita ou esquerda a barra de tarefas que está embaixo do submenu para escolher os diferentes ícones ou diretamente clicar no ícone submenu para iniciar o programa.

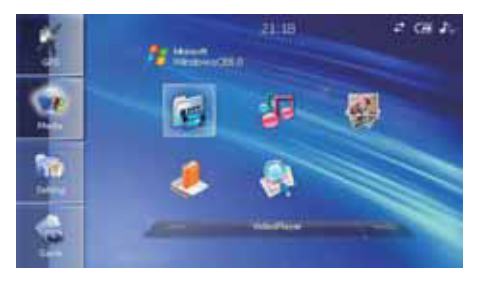

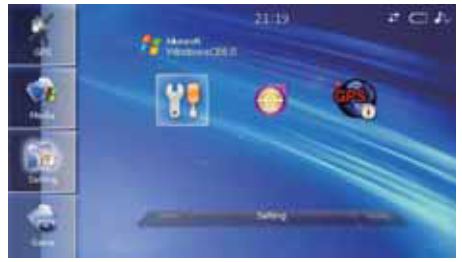

# Bluetooth

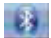

Clique na configuração, duplo clique e depois entrar ao Bluetooth. Por favor, observe isto:

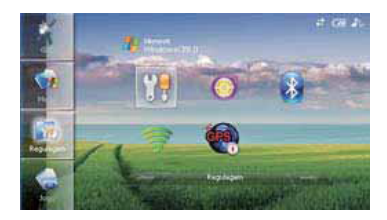

# Encontrará a interface abaixo:

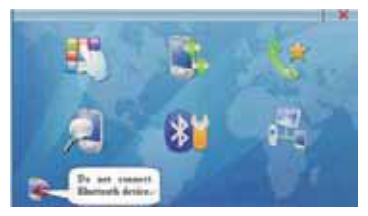

#### 1. Conexão do dispositivo Bluetooth

Este produto pode ser utilizado com fones de ouvido de Bluetooth. Clique em el edepois insira o estado do link, conforme é indicado a abaixo. Por favor, conectar seu Bluetooth do telefone móvel dentro de um minuto. Por favor, repita esta operação em caso de superar o minuto.

Nota: Por favor, consultar novamente o manual de operação do telefone móvel para acrescentar o dispositivo Bluetooth no telefone e o código de conexão é 0000.

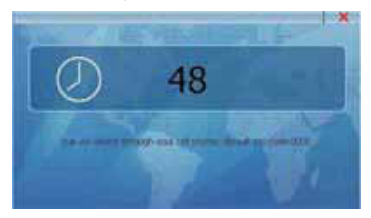

Após conectar o dispositivo Bluetooth, aparecerá a interface abaixo:

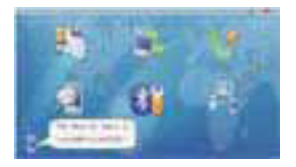

### 2-Discagem do telefone

Clique em singressar na interface dial. Poderá realizar uma ligação através deste produto.

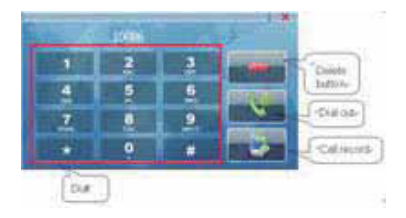

# 3- Histórico de chamadas

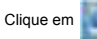

e aparecerá o histórico de chamadas realizadas/recebidas e não respondidas.

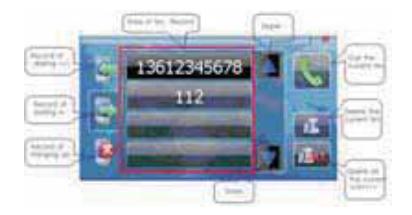

### 4- Discagem rápida

Este dispositivo possui discagem rápida. Pressionando poderá ligar rapidamente para o último número de telefone marcado no registro de chamadas.

### 5- Registro de conexão do Bluetooth

Nos registros da conexão do Bluetooth são armazenados os registros entre este dispositivo e outro Bluetooth. Através desse registro você poderá mudar o estado de conexão entre este produto e esses dispositivos. Clique em e poderá comprovar o registro de conexão.

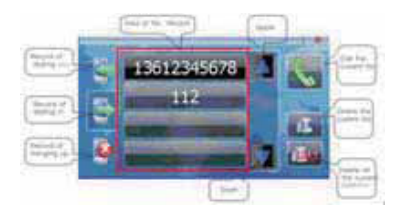

# 6- Verificar a informação

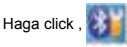

podrá chequear la información de la versión. Por favor vea lo siguiente:

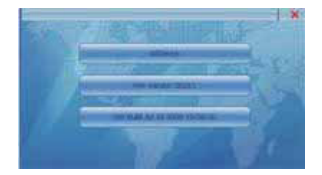

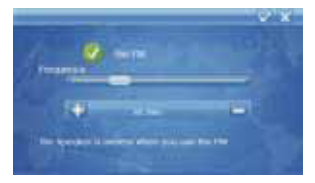

# Clique no Menu do transmissor FM e ingresse na interface de operação do transmissor FM.

1-Leve o botão de ajuste de frequência para a esquerda e direita com seu dedo ou clique em +- para selecionar a frequência desejada.

2-Abrir o rádio do carro e ajustá-lo para regular a frequência no GPS.

3-Escolher a frequência que não esteja ocupada pela estação local.

4-Em caso de existir muito ruído poderá mudar algumas frequências para encontrar a melhor.

5-O alto-falante do GPS ficará em silêncio ao utilizar a função do transmissor FM.

# Trocar o fundo de tela

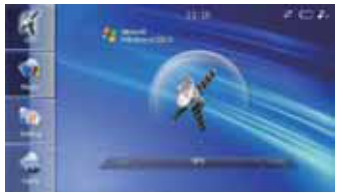

Troca do fundo de tela

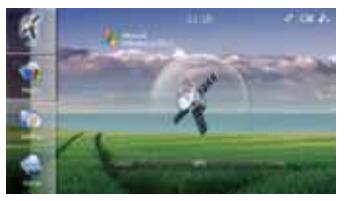

Tocar a parte superior do escritório para mudar o fundo de tela.

# Controle de Áudio

Clique no símbolo musical no canto superior direito do escritório para ligar ou desligar o áudio

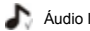

🔊 Áudio ligado 🛛 🎝 Áudio desligado

### Reset do dispositivo

Em caso de detenção do sistema quando o GPS estiver em funcionamento, deverá efetuar um reset do dispositivo pressionando o botão RESET na parte posterior do dispositivo.

### Conectar com o computador & arquivos de transmissão de informação

1-Conectar o dispositivo GPS com o cabo USB no computador.

2-Acender o dispositivo GPS.

3-As pastas do dispositivo aparecerão na tela, uma para a memória local e outra para o cartão do usuário (no caso dele ter sido inserido).

4-Arrastar os arquivos nas pastas para baixar ou apagar.

#### Bateria

Este dispositivo possui uma bateria de lítio incorporada de alta capacidade. A bateria pode ser recarregada completamente dentro das 3 ou 4 horas. Por favor, carregar o dispositivo pelo menos durante 8 horas na primeira vez.

# Navegador GPS

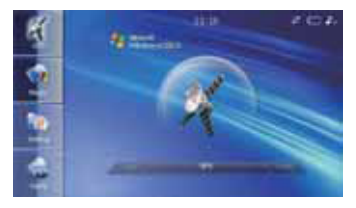

Clique no ícone GPS para entrar na interface GPS. Por favor, observar o mapa de instruções incluído para maiores detalhes.

# Reprodução de Meios

### Centro de meios

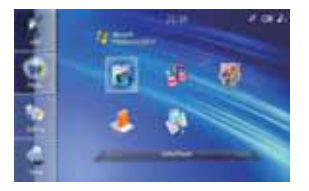

No menu principal clicar e selecionar meios => para ingressar em Meu Centro de Meios.

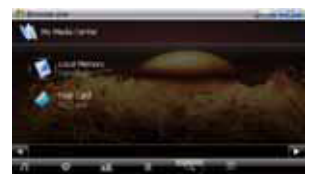

No canto superior direito da interface Meu Centro de Meios e outra interface principal, encontra-se o ícone de bateria. Quando o dispositivo estiver conectado no computador ou no carregador, o pulso de tensão do ícone de carga estará avançando ou retrocedendo. Quando o ícone estiver em estático é que a bateria está com sua carga completa.

# Administrador de classificação de arquivos

| Button Icon | File Type                        |
|-------------|----------------------------------|
| 1           | Audio ( MP3, WMA, OGG, ACC)      |
| 0           | Video ( AVI, WAV, 3GP, ASF, MPG) |
|             | Image (JPEG, BMP, GIF)           |
|             | e-Book (TXT)                     |
|             | My Media Center                  |
|             | Play List                        |

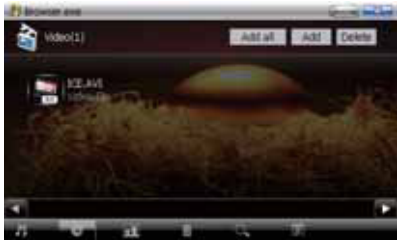

 Clique nos diferentes (cones na área inferior do browser para visualizar os arquivos relacionados.

- Clique no ícone superior direito do browser para adicionar ou eliminar os arquivos.
- Selecionar e clicar no arquivo de mídia de qualquer uma das categorias. O reprodutor ou browser iniciará automaticamente a reprodução dos arquivos escolhidos.
- O usuário poderá selecionar todos os arquivos do Meu Centro de Meios para reproduzir, editar ou apagar.

#### Reprodutor de Música

O reprodutor de Música suporta arquivos de áudio nos seguintes formatos: MP3, WMA, OGG, e ACC.

No Menu principal, pressionar Meios => Reprodutor de Música para selecionar arquivos de áudio e iniciar a reprodução.

#### Função LRC

O reprodutor de Meios suporta a função de amostra de letras. Se houver um arquivo LRC disponível com o mesmo nome que o arquivo de música e armazenado na mesma localização, o reprodutor entrará na interface de amostra de letras de músicas de maneira automática.

#### Interface de Reprodutor de Meios

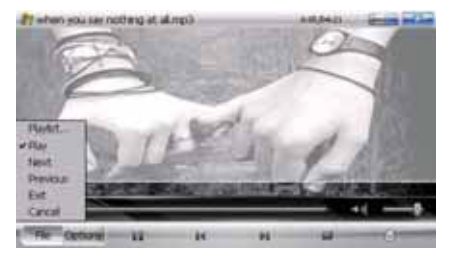

#### Lista de Reprodução em Reprodutor de Meios

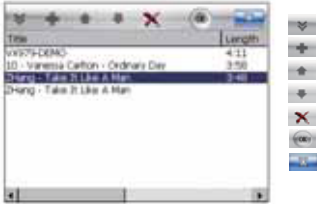

Opciones de archivo

Agregar archivo (para abrir el cuadro de diálogo de selección de archivos)

- Mover el archivo hacia arriba
  - Mover el archivo hacia abajo
- 🗙 Eliminar archivo
- OK y volver
- Cancelar y cerrar

#### Caixa de diálogo de seleção de arquivos

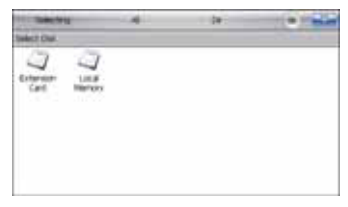

Seleção: O usuário poderá selecionar múltiplos arquivos para acrescentar na lista de reprodução pressionando este botão.

ALL: Pressionar este botão para selecionar todos os arquivos no diretório atual.

**DIR:** O usuário poderá selecionar as pastas (incluindo o subdiretório) e os arquivos, um de cada vez só pressionando este botão.

OK: Completa a seleção e volta para o reprodutor de meios.

Estimation de calacter de sala de sala de servicio de sala de calacter de servicio de servicio de serv

### Reprodutor de Vídeo

O reprodutor de Vídeo suporta arquivos de vídeo em formato AVI, WAV, 3GP, ASF e MPG. No Menu principal, pressionar MÍDIA => Reprodutor de Vídeo para selecionar arquivos de vídeo e iniciar sua reprodução.

#### Ícone Personalizado de Arquivo de Vídeo

No Centro de Meios o usuário poderá selecionar um marco do arquivo de vídeo para ser seu ícone e assim reconhecer o arquivo facilmente ao olhar para o ícone.

Existem duas formas de criar o ícone personalizado para arquivos de vídeo:

1-Quando os arquivos de vídeo sejam incluídos no dispositivo GPS desde o PC, o Centro de Meios levará o primeiro marco dos arquivos de vídeo como ícone pré-determinado.
2-O usuário pode utilizar qualquer marco de arquivo de vídeo e armazená-lo com formato BMP. Dar o mesmo nome que o arquivo original e armazená-lo no mesmo diretório. O centro de Meios o reconhecerá automaticamente e o configurará como arquivo de vídeo.

#### Visualização de Imagem

No menu principal, clicar e selecionar a visualização de imagem de meios. Clicar em qualquer imagem para vê-la.

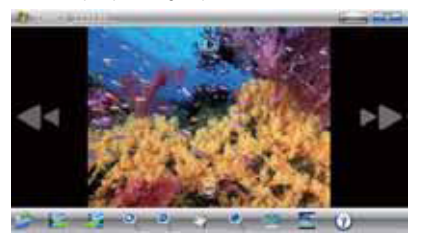

#### Interface de Visualização de Imagem

| Ícones da barra de ferramentas |                   | Descrições                                                                                                    |
|--------------------------------|-------------------|----------------------------------------------------------------------------------------------------|
| 1                              | Abrir Arquivo     | Para abrir os arquivos de imagem no endereço específico.                                                             |
| 1                              | Prévio            | Apresenta a imagem prévia                                                                                            |
| 2                              | Seguinte          | Apresenta a imagem a seguir.                                                                                         |
| 0                              | Aproximar o Zoom  | Aproxima o zoom da imagem                                                                                            |
| 0                              | Afastar o Zoom    | Afasta o zoom da imagem                                                                                              |
| <b>*</b> 7                     | Ferramenta de mão | Arrastrar e levar para observar a imagem se o tamanho dela for mais cumprido do que o da tela.                       |
|                                | Modo de vista     | Para cima = Aumenta o zoom Para abaixo = Afasta o zoom<br>Para a esquerda = Prévia Para a direita = Seguinte         |
| 29                             | Tela cheia        | Apresenta a imagem em tela cheia. A barra de ferramentas<br>escondida aparecerá novamente clicando na área inferior. |
|                                | Ajuste de tamanho | Apresenta a imagem com tamanho ajustável.                                                                            |
| 0                              |                   | Apaga a imagem atual/Configura a imagem como fundo de escritório.                                                    |

- Ao selecionar, o ícone do relógio de areia poderá aparecer no canto superior esquerdo. Isto significa que o sistema está carregando o arquivo.
- Se o sistema não pode ler o arquivo, um símbolo vermelho "X" aparecerá no canto superior direito.

| 1 | Armazena uma marca de livro | Salva uma marca de livro (pegue uma fila como unidade) |
|---|-----------------------------|--------------------------------------------------------|
| 1 | Tamanho da fonte            | Seleciona o tamanho da fonte (Pequena/Média/ Grande)   |
| 2 | Seleção de página           | Desloca-se até a página específica                     |
| 2 | Codificado                  | Seleciona o codificador de caracteres                  |

- No modo leitura, clicar em "Pagina atual/total" no canto superior direito para mudar "Fila atual/total".
- O usuário poderá arrastar o ícone na tela para colocar em funcionamento o leitor de texto. Arrastar para cima para avançar para cima. Arrastar para abaixo para retroceder. Arrastar para a esquerda para virar una página. Arrastar para a direita para virar una página.

NOTA: A marca de livro só é válida no arquivo atual. Realizar um reset mas marcas de livro para ler outro arquivo.

# JUEGOS

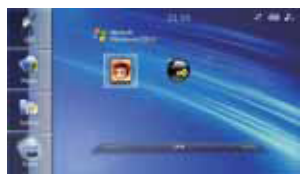

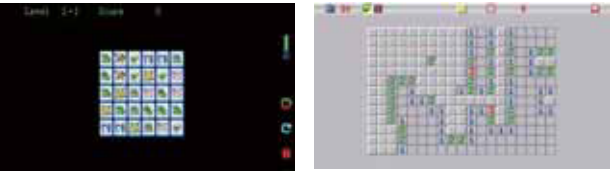

Line

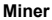

# Configuração do sistema

Existem várias opções de configuração disponíveis no Menu Principal. O usuário poderá clicar e selecionar estas opções para ajustar o sistema de forma adequada e de acordo com os requerimentos individuais.

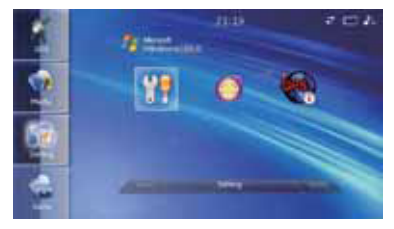

#### IInformação do sistema:

Descreve a versão do software e os detalhes de capacidade de memória restante e total.

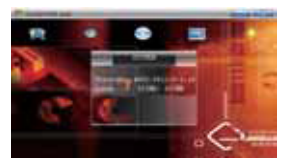

Configuração de som: Ajustar o volume de áudio do sistema.

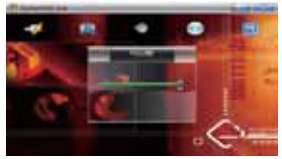

Configuração de luz de fundo: Ajusta a luz de fundo.

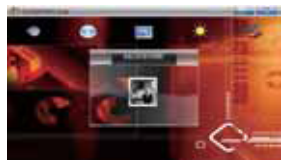

Seleção de fundo: O usuário poderá selecionar uma imagem com formato BMP da pasta e configurá-la como fundo de escritório. Seleção de idioma: A seleção pode ficar afetada só após o reset do dispositivo

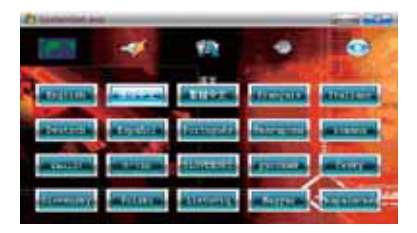

### Calibragem da tela digital

Ao utilizar o GPS por primeira vez ou depois de utilizado por um período prolongado, o usuário poderá ingressar na calibragem de tela para o reset. Para manter uma maior exatidão, utilize o stylus para calibrar e siga as instruções. Tocar qualquer lugar da tela para sair ao finalizar.

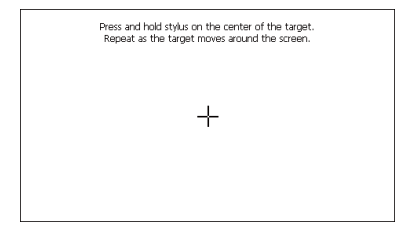

# Especificações

| Especificações básicas   |                                           |  |
|--------------------------|-------------------------------------------|--|
| Modelo                   | Sistema de navegação NAV-4303             |  |
| Sistema de operativo     | Windows ® CE 6.0 core                     |  |
| Memória incorporada      | Memória Flash NAND 2GB                    |  |
| Fonte de tensão          | Bateria Li-ion incorporada (3.7V/1100mAh) |  |
| Expansão de memória      | Suporte SD/Cartão MMC                     |  |
| Interface                | USB 2.0 (Alta velocidade)                 |  |
| Sistema de Display       |                                           |  |
| Tamanho da tela          | 4.3" Tela Tátil (16:9)                    |  |
| Características da tela  | 260K cor TFT LCD, Resolução 480x 272      |  |
| Idiomas                  | Suporta 14 idiomas                        |  |
| Imagens                  | Suporta imagens JPRG, GIF e BMP           |  |
| Leitura de texto         | Suporta TXT                               |  |
| Características de vídeo |                                           |  |
| Formato de vídeo         | Suporta AVI, WMV, ASF, MPG, MJPEG e 3 GP  |  |
| Performance              | 480 X272 @ 25 FPS                         |  |

| Características De Áudio |                                                                                        |  |
|--------------------------|----------------------------------------------------------------------------------------|--|
| Formato de áudio         | ormato de áudio MP3, WMA, OGG, ACC, AC3                                                |  |
| Alto-falante             | 1W                                                                                     |  |
| Letras                   | Soporta formato LRC                                                                    |  |
| Funciones adicionais     |                                                                                        |  |
| Jogos                    | Incluídos                                                                              |  |
| Outros                   |                                                                                        |  |
| Acessórios               | Carregador para automóvel, cabo USB, Stylus, Suporte para carro,<br>manual do usuário. |  |

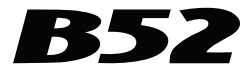

www.b52audio.com